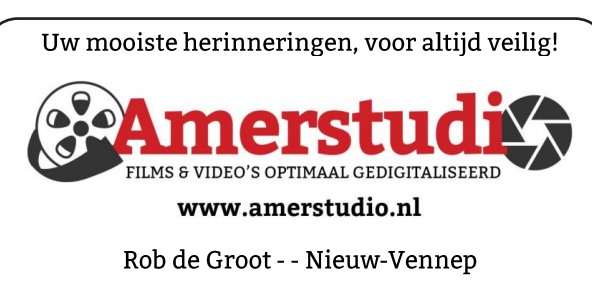

Haal- en brengservice - - tel. 06-22 54 97 80

De QR code van de website

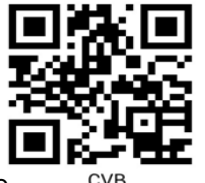

www.decvb.nl

open uw camera en scan de code

#### Diascanner ION Film2SD Pro

Met deze scanner kopieert u uw negatieven en dia's direct op een SD geheugen kaart. Met een borg van € 50,kunt u de diascanner voor een maand huren voor €10.

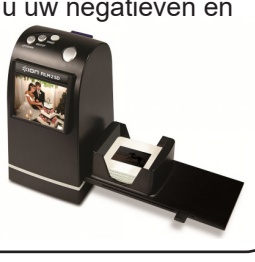

Vraag en Antwoord!

Zoeken

Tip van uw Webbeheerder:

Bent u op zoek naar een oplossing voor een probleem op uw PC?

In het zoekvakje "Vraag en Antwoord" op de website www.decvb.nl Home Page kunt u het dan invullen, b.v. "toetsenbord".

Daarna krijgt u alle gegevens over dit thema die behandeld werden in de rubriek: "Vraag en antwoord" van de Bolleboos op uw scherm te zien ....

## Inhoud

| Colofon                             | . 2 |
|-------------------------------------|-----|
| Terugblik 6 november                | . 3 |
| i(Pad)OS 15 deel 2                  | . 4 |
| Tips (en dit keer wat minder) trucs | . 6 |
| Beeldmateriaal digitaliseren        | . 8 |
| Jarigen, cursussen                  | . 8 |

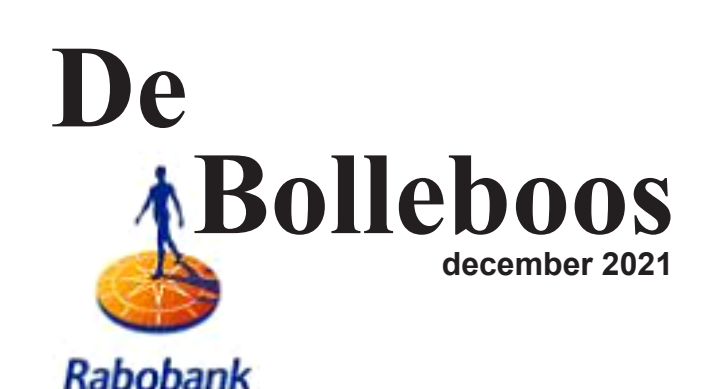

sponsor van de CVB

Afz. CVB secretariaat. Schoolstraat 5F. 2151 AA Nieuw Vennep

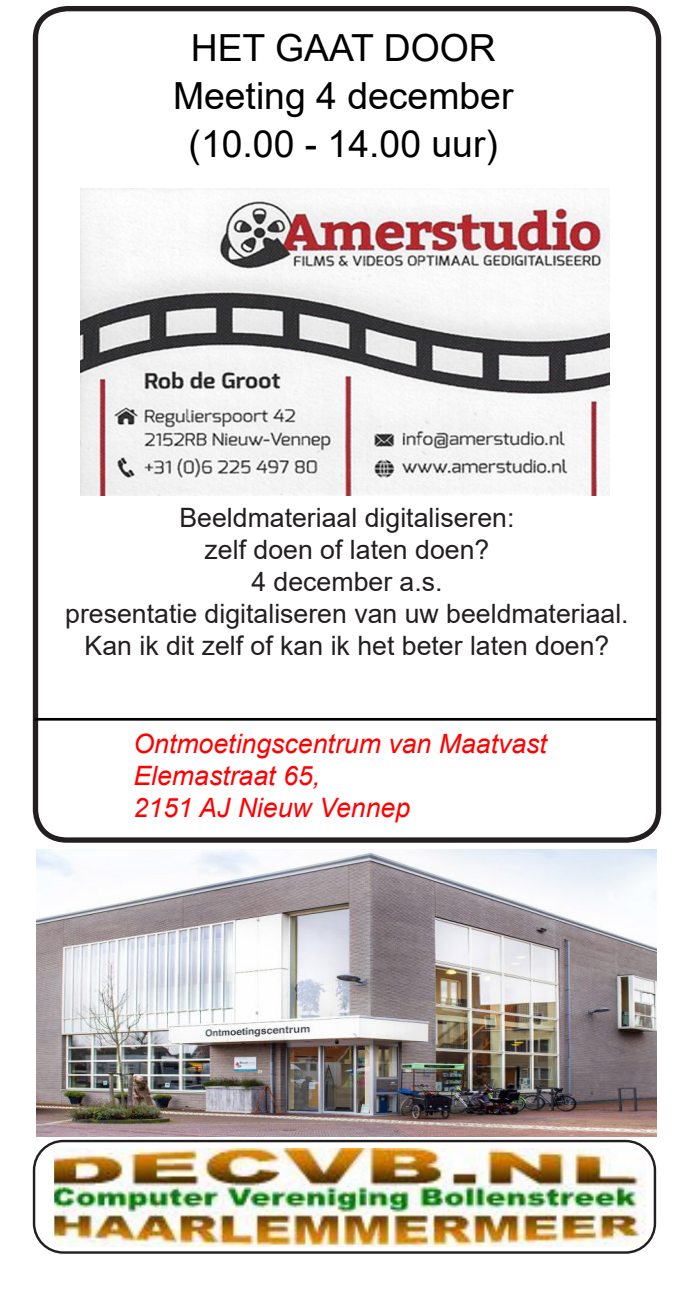

#### <u>Colofon</u>

#### Bijeenkomsten en presentaties (van 10.00-14.00 uur)

zaterdag 4 december (coronatoegangsbewijs vereist!) 8 januari 2022, 5 februari, 5 maart, 2 april, 7 mei, 4 juni (pinksterweekend)

Wel zal de Bolleboos op de geplande data verschijnen. Daarin kunt u alle mededelingen lezen en natuurlijk ook op <u>www.deCVB.nl</u>

#### Inloopmiddag (13.30 - 16.00 uur): Tot nader order geen inloopmiddag

#### Het adres waar de bijeenkomsten plaatsvinden:

Ontmoetingscentrum van Maatvast, (0252-686138) Elemastraat 65, 2151 AJ Nieuw Vennep

#### Contributie:

€ 24,00 per jaar (van 1 januari t/m 31 december) (met machtiging € 1,50 korting) IBAN nummer: NL22 INGB 0000 5769 68 T.n.v. Computer Vereniging Bollenstreek Kamer van Koophandel nummer: 40596213

Clubblad De Bolleboos ontvangen leden per mail. De Bolleboos verschijnt 10x per jaar.

> Voor het laatste nieuws, de Bolleboos, incl. archief en V&A, kijkt u op <u>www.deCVB.nl</u>

Voorzitter: voorzitter@decvb.nl Hans Gozeling, 06 20976331 Penningmeester: penningmeester@decvb.nl Nel van der Linden, 06 38988445 Secretaris: secretaris@decvb.nl Mieke Ebell, 06 24941956 Public Relations: publicrelations@decvb.nl Louis van den Bosch, 06 10291661 Cursusinfo & coördinatie: cursusinfo@decvb.nl aspirant bestuurslid iPad en MacOS: fdegrijs@xs4all.nl Ferdinand de Grijs, 06 18126929 Internetsite: <u>webbeheerder@decvb.nl</u> Ruth Spaargaren, 06 23905812 Redactie Bolleboos: redactie@decvb.nl Rob Hendriks, 06 50120191 Extra hulp helpdesk: p.van.sprang@hccnet.nl Piet van Sprang, 0252 674279

**Helpdesk:** Voor hulp kunt u terecht via bovenstaande e-mailadressen en in noodgevallen via hun mobiel of maak een afspraak voor hulp op clubdagen of inloopmiddagen.

## **Voorwoord**

Deze keer weer een stukje van mij. Niet omdat ik een schrijfster ben, maar we hadden een stille hoop dat iemand van de leden een keertje op zou staan en zeggen: Deze keer doe ik het voorwoord. Maar helaas! Die stille hoop blijven we houden, want van de 180 leden staat er vast een keer iemand op. Daar zijn we van overtuigd.

Op naar punt 1. Wat vinden jullie van de locatie? We hebben drie clubbijeenkomsten gehad

met toch wel vaste bezoekers. Zo links en rechts kregen we positieve geluiden, maar we willen meer horen. Vind je de ruimte gezel-

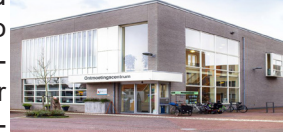

lig met de opstelling van de tafels zoals we dit gedaan hebben. Of wil je het anders zien. We willen graag dat de leden meedenken. Op 4 december hebben we de laatste clubdag van 2021. Als er op vrijdagavond 3 december op de persconferentie van de heren Rutte en de Jonge streng-ere maatregelen worden aangekondigd, dan heeft dat nog geen invloed op onze clubdag. Die blijft doorgaan. De presentatie van Rob de Groot die gepland staat is al zolang uitgesteld. Er zijn leden die gevraagd hebben wanneer dat nu eens doorgaat. Dus op zaterdag 4 december. Het wordt een vlotte presentatie.

Nu het volgende punt. In de maand oktober konden de leden van de Rabobank hun stem uitbrengen op Rabo Club Support. Elke stem leverde geld op. We kregen van de Rabobank een uitnodiging om op zaterdag 6 november een cheque op te halen met het bedrag er op. Omdat dit onze clubdag was en het bestuur aanwezig moest zijn heeft onze erevoorzitter Piet van Sprang de cheque voor ons opgehaald. Het bedrag was € 153,20. Hartelijk dank aan de leden die in de gelegenheid waren om te stemmen. Het laatste punt. Krijgen jullie ook van die valse sms'jes op je mobiel die net echt lijken. In deze Sinterklaastijd wordt er weer gretig mee rondgestrooid. Ze komen van allerlei bedrijven en instanties die wel echt bestaan, maar er niets mee te maken hebben. Je krijgt het verzoek om je bankrekeningnummer door te geven, want dan krijg je het geld wat je nog tegoed had. Niks tegoed. Je rekening wordt geplunderd. Open deze sms'jes niet, maar verwijder ze direct. Kijk er niet naar, dan kom je ook niet in de verleiding om te reageren. Er is in Nederland helaas altijd wel iemand die erin trapt, zoals onlangs in de krant stond. Men kan niet genoeg gewaarschuwd worden.

Dit is mijn voorwoord. De inspiratie ontbreekt op dit moment. We maken ons op voor de clubdag op 4 december, wat zeker weer een paar gezellige uurtjes worden. De barmedewerkers doen hun best om iedereen te voorzien van drinken en eten. Dat kunnen ze wel.

En voor iedereen die in Sinterklaas gelooft, we wensen jullie een gezellig Sinterklaasfeest. En voor iedereen die er niet in gelooft, wensen we precies hetzelfde. Dus allemaal een heel gezellig feest en dan op naar de Kerst en Oud en Nieuw. Voor die tijd zien we jullie niet meer. Allemaal hele gezellige feestdagen en een prettige jaarwisseling. Er mag geen vuurwerk afgestoken worden en hoeven dan ook niet bang te zijn voor ogen en vingers. En daarna zien we elkaar weer op 8 januari 2022.

Nel van der Linden

## Terugblik zaterdag 6 november

Ondanks de strengere corona regels, die werden gehandhaafd, waren er 35 leden naar de clubdag gekomen. Zoals in de Bolleboos was aangekondigd had bestuurslid Hans Gozeling zich bereid verklaard het voorzitterschap op zich te nemen. Om zich aan de leden voor te stellen hield hij om 12.00 uur een speech en heette allen welkom. Als vanouds had Nel weer gezorgd voor de loterij. Er waren mooie prijzen zoals planten in de herfstsfeer. Erevoorzitter Piet van Sprang had inmiddels in Aalsmeer namens de CVB de cheque van het RABO clubsupport in ontvangst genomen en toonde ons de cheque met het bedrag van € 153,20. Ook werd er goed gebruik gemaakt van de consumpties, die prima waren verzorgd. Tot ziens op de volgende clubdag, 4 december.

#### Laatste nieuws:

In 2022 kunnen we weer inloopmiddagen organiseren op de donderdag middag. Waarschijnlijk 1x in februari en 1x in maart/april.

#### De laatste papieren Bolleboos

Na veel wikken en wegen heeft het bestuur besloten om vanaf januari de Bolleboos niet meer in papieren versie te versturen. In overleg met de redacteur Rob Hendriks zal de lay-out worden vernieuwd, maar zodanig dat u het clubblad nog steeds zelf kunt printen, of indien u daarvoor kiest, alleen speciale bladzijden. Voor diegenen die dat moeilijk vinden zullen we u hierbij helpen. Behalve de besparing van papier en kosten is het voordeel van de digitale versie in pdf, dat het helemaal in kleur wordt aangeboden. U kunt de voorbeelden vergroten om beter de instructie te zien. Ook voor de kleine groep die maandelijks de kopij verzorgt heeft het voordelen, zeker betreffende grootte en lengte van de aangeboden stukken, alhoewel wij nog altijd hopen (of erop rekenen) dat er ook kopij vanuit de leden komt. Tenslotte zijn wij de samen de CVB. Het bestuur

#### Genealogie

Tijdens de laatste clubdag kwam het zo maar ter sprake. Door het meer thuis zijn hebben een aantal leden onafhankelijk van elkaar weer de draad opgepakt met hun genealogie programma. Wat blijkt, drie van hen werken met Aldfaer. Eén clublid met een heel oude versie. Zij was bezig om de nieuwste versie te gaan gebruiken, maar de tussenliggende versies moesten eerst worden ge-update, ingevoerd met veiligheidskopie om daarna de volgende versie te gaan gebruiken.

Onze vraag aan u is, wie werkt er nog mee of heeft met een genealogie programma gewerkt en welk programma was dat. Is er misschien animo om een middag gezamenlijk over dit onderwerp van gedachten te wisselen en tips en weetjes uit te wisselen.

Laat het ons weten, graag via de mail van de <u>secretaris@decvb.nl</u> met als onderwerp genealogie.

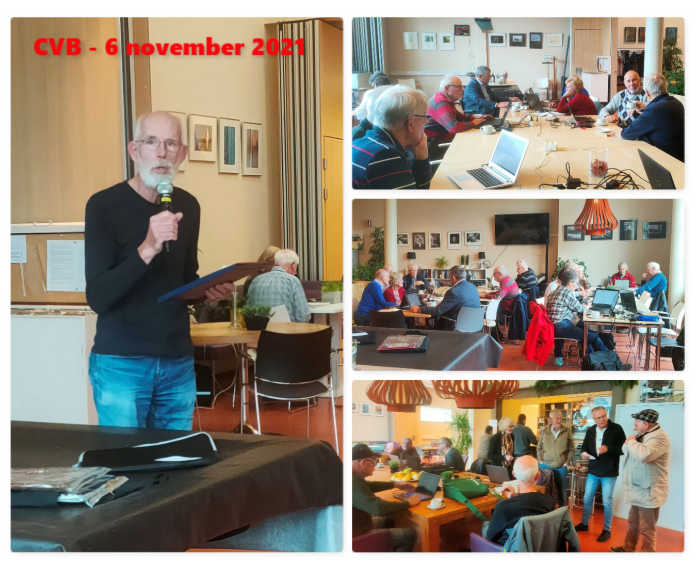

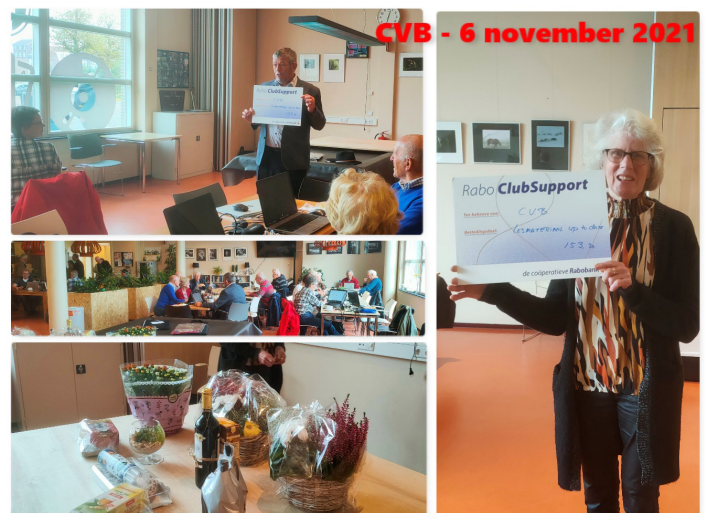

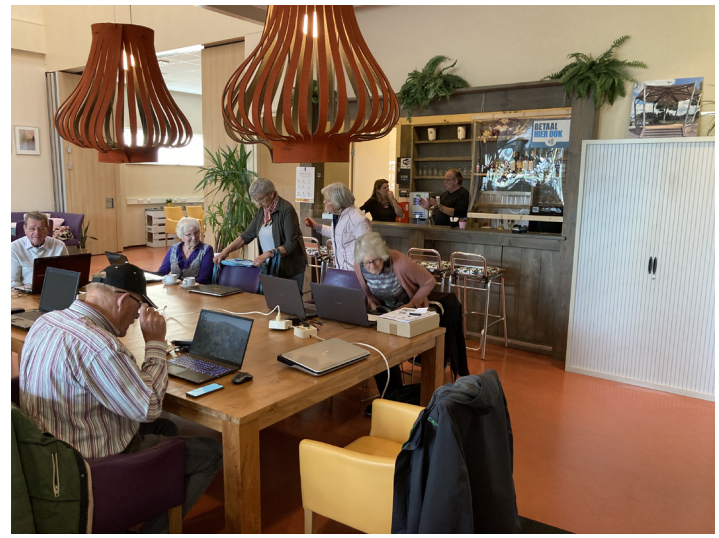

3

## <u>i(Pad)OS 15 deel 2</u>

Sinds 20 september 2021 is versie 15 van zowel het iPhone Operating System als van het iPadOS uitgekomen. Inmiddels zijn we met kleine stapjes aanbeland bij versie 15.1. Afgelopen maand is de installatie besproken, hoe de privacy in te stellen is in het Mail programma en alle ins en outs van de Focus app, waarmee u de binnenkomst van telefoontjes en meldingen kunt tegenhouden.

Van de tientallen door Apple toegevoegde en verbeterde functies behandelen we deze keer:

- LiveTekst
- QR scanner
- Notificaties / meldingen
- Snelle notities

Op de plank blijven nog voor de volgende keren liggen:

- FaceTime
- Safari

Voor het uitgebreide artikel over deze onderwerpen, zie ook: https://www.iculture.nl/nieuws/ios-15-functies/

#### LiveTekst

Een nieuw feature is LiveTekst: hiermee kan een tekst uit een 'afbeelding' gelezen en gekopieerd worden. Dit kan zowel vanaf een foto (evt. screenshot) als vanaf een webpagina in de browser als bij gebruik van Camera. Een feature waardoor overschrijffouten verleden tijd zijn.

Voorbeeld 1: u ziet een telefoonnummer dat u wilt bellen of opslaan. U kan vanuit de Camera meteen het nummer "lezen" en bellen of opslaan.

Voorbeeld 2: u ziet op een foto een tekst en wil die tekst ergens gebruiken. U vergroot de foto en "leest" en kopieert de tekst. Onderstaand de tekst (zoals gelezen door LiveTekst) op de foto van de "struikelsteen" hiernaast:

HIER WOONDE SAMUEL WOLTJER GEB. 1912 GEDEPORTEERD1944 UI WESTERBORK VERMOORD 18. 1. 1945 KDO CHECHOWITZ

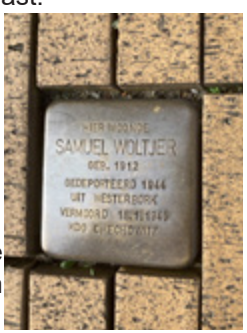

U ziet dat er af en toe een letter gemist wordt; hier de T van UIT in de 5e regel. LiveTekst is AAN te zetten in Instellingen > Algemeen > Taal en regio > LiveTekst AAN. N.B.: LiveTekst werkt wel op mijn iPhone (SE 2) maar niet op mijn iPad (6e generatie).

### QR scanner

#### QR codes

In kranten, tijdschriften en reclame materiaal duiken QR codes op; ook het bewijs dat u voor corona ingeënt bent is weergegeven met een QR code en is op uw telefoon in een app vast te leggen. QR is de afkorting van Quick Response ("snel antwoord"). Het vierkant van de QR code kan allerlei tekst bevatten; de code hiernaast bevat alleen cijfers: 606 ... 0977. Een QR code in een advertentie bevat veelal een internetadres (URL), waardoor uw telefoon, na het lezen van de code, meteen naar de aangegeven internet pagina springt.

#### **QR Scanner instellingen**

De QR scanner is te starten via het Bedieningspaneel en via de Camera. Met Camera zijn QR codes rechtstreeks te scannen mits de optie "Scan QR-codes" is AAN gezet in Instellingen > Camera. Het Bedieningspaneel bevat allerlei regelaars om apps aan of uit te zetten. U roept het Bedieningspaneel op de iPhone op door, in het basisscherm, met uw vinger vanaf de onderrand naar boven te vegen. Regelaars zijn o.a.: het lampje op de achterkant van uw telefoon, vliegtuigmodus, en vele andere. Regelaars kunt u op het Bedieningspaneel zetten of daaruit verwijderen via Instellingen > Bedieningspaneel: verwijderen kan door te klikken op de rode "-", toevoegen kan door te klikken op de groene "+".

Voorbeeld: u ziet een advertentie met een QR code. U opent de camera op uw telefoon en richt deze op de advertentie. U ziet, in het geel, een omkadering van de QR code, een vertaling van de QR code (Safari icon "dirckiii.nl") en de QR code icon (rechtsonder). Tikt u op de QR code vertaling dan brengt Safari u onmiddellijk naar de bedoelde internetpagina. Tikt u op het QR code icon dan kan u kiezen uit:

- Deel ... (versturen link naar iemand anders)

- Kopieer link
- Zet in leeslijst

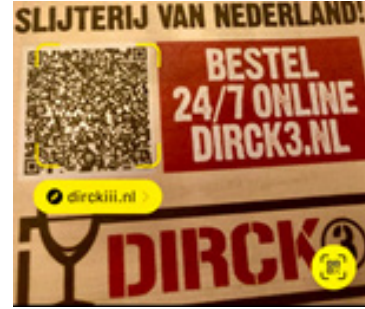

4

#### - Open met Safari

#### Notitie

#### Structuur

De structuur van Notities in i(Pad)OS 15 is geheel vernieuwd. Notities staat in Mappen; mappen zijn gesorteerd op opslagmedium:

- iCloud; op zowel iPad als iPhone

- 'op mijn iPad'; alleen op mijn iPad zie ik tevens notities onder: en

- Gmail; alleen op mijn iPad (ik heb geen Gmail op mijn iPhone)

- 'op mijn iPhone'; alleen op mijn iPhone

En onderaan staat (geen Map):

- Tags (als laatste, zie onder) op zowel iPad als iPhone

Tags zijn trefwoorden, die u binnen de notities heeft aangegeven in de tekst.

Aan elk opslagmedium kan u mappen toevoegen, zodat u notities met een bepaald onderwerp daaronder kan groeperen. In elk opslagmedium komt u, in ieder geval de map "Notities" tegen. Als u notities heeft verwijderd ziet u ook de map "Recent verwijderd". Notities die zijn verwijderd verdwijnen na 30 dagen.

Ook geheel nieuw zijn de "snelle notities" (zie onder); deze staan rechtstreeks onder Mappen.

#### Tags

Notities kunnen voorzien worden van tags (trefwoorden) om onderwerpen sneller te kunnen vinden. Een tag is ieder woord (tekencombinatie), dat (die) begint met een #. Een Tag kan overal in de tekst gebruikt worden. Een tag wordt als Tag door het systeem geregistreerd zodra u een spatie toevoegt aan het tagwoord; Tags zijn in de tekst te herkennen doordat zij geel zijn.

Gebruikte tags worden getoond in Mappen (zie afbeelding); door mij gebruikte tags: #kerst2020, #SAMUEL, #snelle zijn toegevoegd.

#### **Snelle notities**

Een nieuw feature is de Snelle Notitie: hiermee kan snel een notitie worden gemaakt tijdens het werken in een andere app. Dit werkt wel op de iPad, maar niet op de iPhone.

Het venster komt naar boven wanneer u vanaf de rand vanaf rechtsbeneden naar linksboven veegt. Als u de snelle notitie binnen Safari gebruikt biedt het systeem aan een link op te slaan naar de webpagina waar u mee bezig bent. U kunt de snelle notitie opslaan door op "Gereed" te tikken of door het venster met de - naar rechtsbeneden te schuiven.

#### Voorbeeld van een snelle notitie

Links een screenshot van een internetpagina, waarbij een snelle notitie is gemaakt. In de snelle notitie ziet u:

- link naar de webpagina; als ik daarop tik verschijnt het artikel in Safari

- daaronder de overgenomen eerste alinea van het artikel
- daaronder een geschreven aantekening

Ferdy de Grijs

|                      | Wijzig | Wiki                                                  |
|----------------------|--------|-------------------------------------------------------|
| Mappen               |        | Leck<br>02-08-2018 Handgeschreven n                   |
| Snelle notities      | 2      | Bol<br>24-07-2018 Elisabeth van Duijn                 |
| Cloud                | ~      | Jongkind                                              |
| Notities             | 80     | 10-07-2018   leermeester = [[Andreas S                |
| Recent verwijderd    | 5      | Rembrandt<br>05-06-2018 Leermeester = [[Jacob Isa     |
| F.Gmail              | ~      | De Lairesse<br>31-03-2018 https://www.onderdekeizers. |
| Notities             | 5      | Picasso<br>12-11-2017 Au Lapin Agile 2011.jpg         |
| Op mijn iPad         | ×      | Ivan Morozov<br>07-11-2017 https://www.rbth.com/multi |
| 🚞 Alle op mijn iPad  | 59     |                                                       |
| 🖰 Notities           | 52     |                                                       |
| 🗎 Wiki               | 7      |                                                       |
| Recent verwijderd    | 7      |                                                       |
| Tags                 | ~      |                                                       |
| Alle togs #kerst2020 |        |                                                       |
| #SAMUEL #snelle      |        |                                                       |

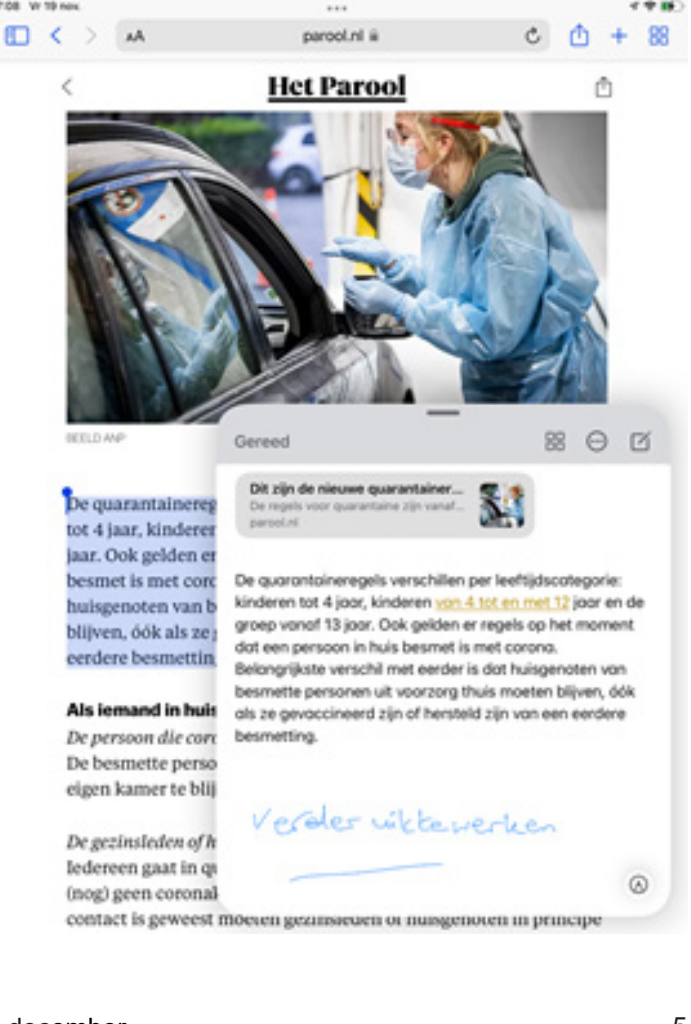

## Tips en (dit keer wat minder) trucs

#### 1.Bescherm je online accounts met Edge

Veel mensen weten of gebruiken het (nog) niet maar in Microsoft Edge zit een handige wachtwoordmanager. Aanmelden met je Microsoft account is wel essentieel.

Schakel de wachtwoordmanager vervolgens in met: Instellingen en meer > Instellingen > Profielen > Wachtwoo rden.

Schakel Meldingen weergeven wanneer wachtwoorden worden gevonden in een online lek in. Eventuele onveilige wachtwoorden worden weergegeven op de pagina Wachtwoordcontrole.

Als je bent aangemeld en je wachtwoorden synchroniseert, wordt Password Monitor automatisch ingeschakeld in jouw browsers. Je ziet ook een bericht waarin je hiertoe wordt geïnformeerd. Je kan naar Instellingen en meer gaan > Profielen > wachtwoorden en Wachtwoordcontrole op elk gewenst moment inschakelen. Mogelijk zie je ook een ander bericht waarin je wordt gevraagd of je Wachtwoordcontrole wilt inschakelen. Selecteer Ja om de functie in te schakelen, die vervolgens controleert of een van uw wachtwoorden is gelekt. Als je later wilt beslissen, kan je altijd naar Instellingen en meer gaan Wachtwoorden en Wachtwoordmonitor op elk gewenst moment uitschakelen. Deze nieuwe verbeterde wachtwoordfunctie wordt de komende maanden nog verder uitgebreid want het is nu nog maar voor een selecte groep sites beschikbaar. Meer informatie hierover kan je ook vinden op: https://support.microsoft.com/. Zoek dan op: "Bescherm uw online accounts met Password Monitor" en zet het automatisch vertalen naar Nederlands.

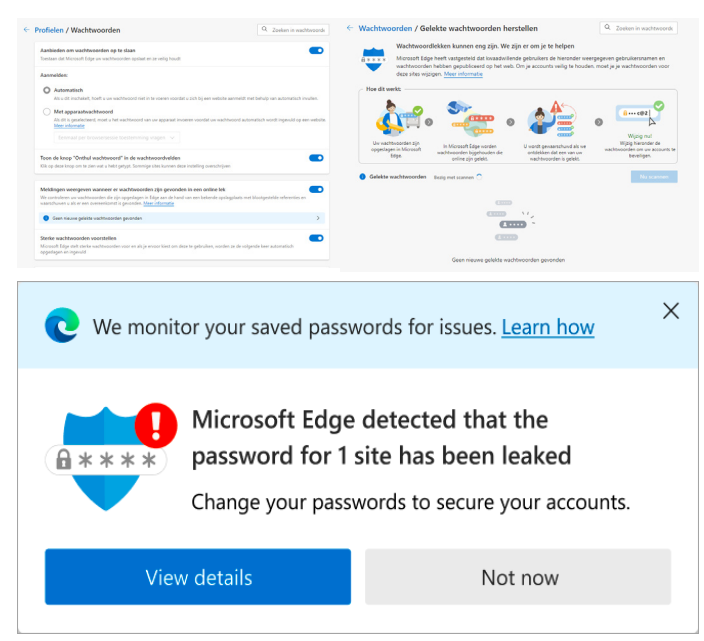

#### 2.Hoe maak ik schijfruimte vrij onder Windows 10?

Er zijn veel manieren om schijfruimte vrij te maken voor uw computer. Om te waarborgen dat uw apparaat kan worden bijgewerkt en optimaal werkt, reserveert Windows een gedeelte van de opslagruimte op uw apparaat voor gebruik door tijdelijke bestanden, caches en andere bestanden. Als er nog maar weinig ruimte is op uw apparaat, maakt Windows de gereserveerde opslagruimte vrij zodat deze kan worden gebruikt voor andere processen, zoals een Windows-update. Reserveren van opslagruimte zorgt er ook voor dat schijfruimte op uw appararaat beter functioneert. Vaak blij ven tijdelijke bestanden achter die na een update van Windows achterblijven. Windows ruimt deze niet op maar laat ze staan. Vele GB's aan ruimte nemen die bestanden in, terwijl ze makke-lijk weg kunnen. Verwijder ze zo:

- Klik op de Startknop.
- Klik op Instellingen (tandwiel).
- Klik op Systeem.
- Klik op Opslag (linkerzijde)
- Klik op Tijdelijke bestanden.
- Zet bijvoorbeeld een vinkje
  bij Windows update opschonen.
- Klik op Bestanden verwijderen.

Houd er rekening mee dat het even kan duren en wacht rustig af tot het klaar is.

 $\overline{}$ 

Aan de slag

(1) Audio ato

#### 3.Windows probleemoplosser

Windows 10 heeft een interne tool om prob-- Printer lemen met de Microsoft Store of met apps die uit deze winkel komen te diagnosticeren Andere proble en op te lossen. De tool zit verstopt in het menu Problemen oplossen bij de instellingen van je pc. Ga naar Instellingen / Bijwerken en beveiliging / Problemen oplossen. Klik op het kopje Extra probleemoplossers om een nieuw venster te opnen waarin je Windows Store-apps vindt. Als ie daarop klikt, komt de knop Probleemoplosser uitvoeren tevoorschijn. Volg de stappen. Als er een probleem wordt gevonden, zal de probleemoplosser zelfstandig zijn werk doen.

4.Is de ingebouwde virusscanner van Windows (Defender) voldoende of moet ik er een kopen om mijn pc beter te beschermen?

Windows Defender was voorheen maar een matige virusscanner. Deze scanner is tegenwoordig een heel stuk beter. Er zijn natuurlijk betere (en betaalde) virusscanners, maar Defender is gratis en werkt bijna net zo goed. Defender ziet veel malware. Het programma blokkeert alleen geen phishingsites. Andere (veel duurdere betaalde) virusscanners kunnen dat vaak wel doen, maar die zijn ook beschikbaar via jouw provider. Het is vooralsnog niet nodig om een ander scanner te installeren, maar met bijvoorbeeld Ziggo Online of KPN Veilig scanner, ben je net weer wat beter beschermd. Installeer wel één virusscanner en niet meer, want ze gaan elkaar anders in de weg zitten en geven dan problemen. Wil je de scanner van Ziggo of KPN installeren, log dan in bij je provider met "Mijn Ziggo" of Mijn KPN" om deze scanner te kunnen installeren. Kijk anders eens op de website waar je je internet hebt afgesloten. De meeste providers bieden er vaak een aan als je een vast abonnement hebt.

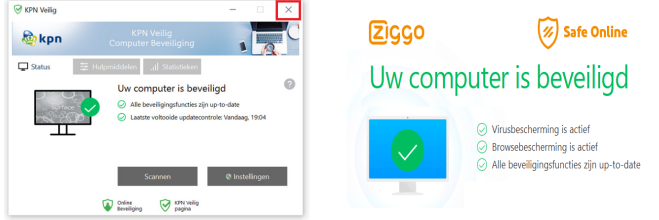

# 5. Kan ik mijn ziektekosten ook digitaal declareren met mijn smartphone?

Zorgverzekeraars stimuleren het steeds vaker om je nota digitaal in te dienen. Als je ouder bent en meer zorg nodig hebt kan het aardig in de papieren lopen om nota's voor te schieten én deze via de post in te sturen. Door 'm digitaal in te sturen kan je daardoor een hoop geld

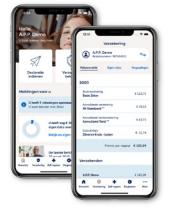

besparen. Hoe doe je dat? Zorg er allereerst voor je DigID paraat hebt op je computer en smartphone maar ook werkt! Bij het eerste gebruik van de app moet deze gekoppeld worden aan jouw persoonlijke DigiD. Ook stel je een pincode in als beveiliging. Daarna is de app klaar voor gebruik. Elke verzekeraar heeft zijn eigen manier. De gebruiksaanwijzing kan je vinden op hun website. In de meeste gevallen werkt het simpel en intuïtief in een volgorde waarbij je de app van de verzekeraar eerst uit de appstore of playstore binnenhaalt. Daarna start je de app en log je in, tik je op declareer een nota en volg de aanwijzingen van het scherm. Ik werk al jaren zo en maakt het een stuk makkelijker en sneller als via de post.

## 6. Hoe kan ik iets (beter) vinden met zoekmachine Google?

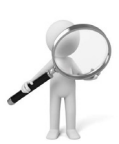

Ik zie nog steeds regelmatig mensen mij vragen stellen, die ze zelf ook hadden kunnen beantwoorden. Om verder te komen heb je soms net dat een zetje nodig. Lees deze tip dan ook rustig door, want het kan een handig zijn om iets makkelijker te vinden wat je

zoekt. Er zijn veel manieren om iets op te zoeken op het internet waarbij gebruik wordt gemaakt van diverse zoekmachines. Natuurlijk kleven er nadelen aan de Google zoekmachine en zijn de meningen hierover verdeeld, maar mijn ervaring is dat deze het snelst werkt en ik de beste zoekresultaten krijg. Je staat er ook niet altijd bij stil maar als ik iets niet weet helpt Google mij daarbij. In 9 van de 10 gevallen lukt het om het antwoord te vinden waarbij het zoeken van websites, afbeeldingen, nieuws, video's of technische vragen danwel andere informatie kan worden gevonden.

Hoe ga ik te werk ? Start een browser bijvoorbeeld Edge, Firefox, Chrome en Safari, ga vervolgens naar www.google.nl, het overzichtsvenster van Google opent zich. Typ dan een zoekterm in het zoekveld. Tijdens het typen verschijnen zoeksuggesties. Die kan je aanklikken, maar dat hoeft niet. Doe je dat niet druk dan Enter-toets. Google toont een lijst met resultaten. Onder elke link staat een kop en een korte beschrijving. Klik op de kop om die site te bezoeken. Klik eventueel op de Terugknop van de browser om terug te keren naar de zoekresultaten. Die knop is meestal een pijltje naar links.

Wil je bijvoorbeeld een afbeelding zoeken klik dan binnen google rechtsboven op Afbeeldingen. Het zoekvenster wijzigt iets, onder het logo van Google staat nu het woord 'Afbeeldingen'. Typ dan een of meerdere zoekwoorden. Klik op de blauwe knop met het vergrootglas of druk op de Enter-toets. Een overzicht van alle gevonden plaatjes opent. Klik op de afbeelding om het plaatje vergroot te zien. De afbeelding wordt vergroot tussen de overige zoekresultaten. Rechts van de afbeelding hebt u de mogelijkheid om de pagina de bezoeken, de originele afbeelding te bekijken en om de afbeeldingsdetails te bekijken. Klik op het kruisje linksboven om de afbeelding te sluiten en terug te keren naar de zoekresultaten.Het zoeken kan ook met geavanceerde opties. Je kan allerlei voorwaarden aan de zoekopdracht meegeven. Bijvoorbeeld het opgeven van bepaalde woorden die niet mogen terugkomen in de resultaten. Bijvoorbeeld als u een Willem Alexander zoekt, die niet koning is. Dan geeft u op dat de term Willem Alexander moet worden gezocht, maar dat sites die daarbij de koning noemen, worden uitgesloten. Doe dat als volgt: ga naar https://www.google.nl/advanced search, typ achter 'Al deze woorden' de zoekterm, typ achter 'Geen van deze woorden' de term die niet in de zoekresultaten voor mag komen. Klik helemaal onderaan op de blauwe knop Geavanceerd zoeken. Een lijst met resultaten opent. Onder elke link staat weer een korte beschrijving. Klik op een kop om die site te bezoeken. Klik in de browser eventueel op de Terugknop om terug te keren naar de zoekresultaten.

Louis van den Bosch

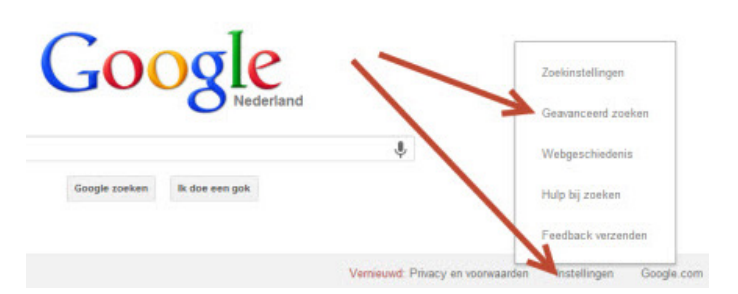

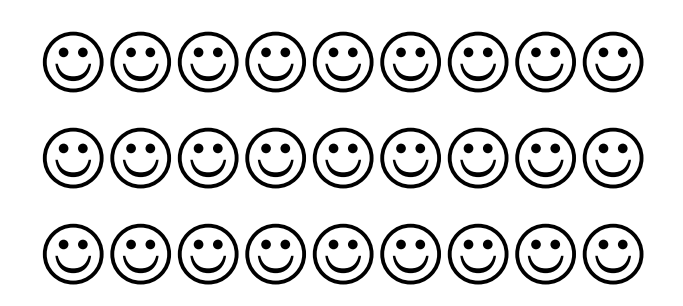

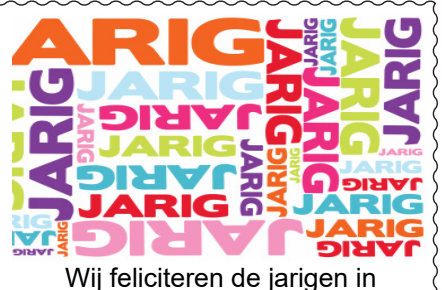

december en wensen hen veel geluk en

voorspoed maar bovenal gezondheid toe

bestuur CVB

| 3-12  | Tinie van 't Hul     |
|-------|----------------------|
| 5-12  | Riek Lansdaal        |
| 6-12  | Dick van Selm        |
| 7-12  | Jannie Bokhorst      |
| 7-12  | Leny Duivenvoorde    |
| 8-12  | Helmie van den Berg  |
| 9-12  | Mieke Ebell-Roos     |
| 12-12 | Jaap Groenewoud      |
| 12-12 | Johan Beerendonk     |
| 13-12 | Dick Schenke         |
| 13-12 | Ria Honcoop          |
| 13-12 | Wim Duwel            |
| 15-12 | Rob Hendriks         |
| 16-12 | Nel van der Linden   |
| 16-12 | Wieke Glazema        |
| 18-12 | Adrie Fieman-Vreeker |
| 21-12 | Nel Koelewijn        |
| 28-12 | Bert Jonker          |
| 29-12 | Bram Hofland         |
|       |                      |

#### Wim van Dam 31-12

### Cursussen 2021

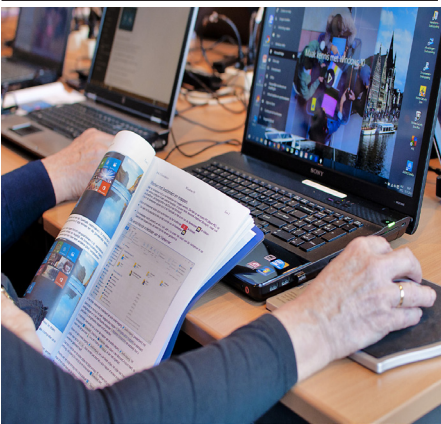

Vanwege alle maatregelen om verspreiding van het corona virus te lijf te gaan worden er voorlopig geen cursussen gegeven. Dit houdt in dat onze geplande start van de Windows 10 cursus helaas weer moet worden uitgesteld. Natuurlijk houden wij u op de hoogte en hopen u in goede gezondheid weer op de eerstkomende club dag, te mogen begroeten. Voor overige vragen betreffende de cursussen kunt u mailen naar cursusinfo@decvb.nl

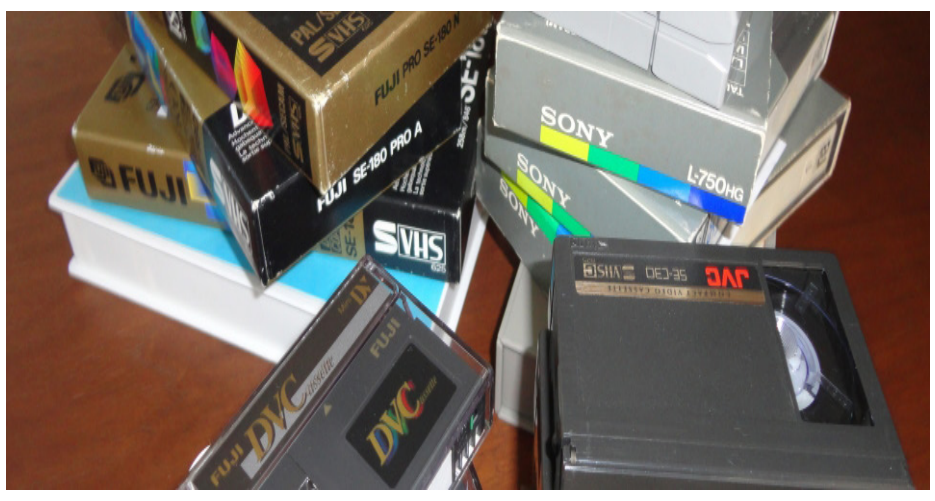

#### **Beeldmateriaal digitaliseren** zelf doen of laten doen ?

Op zaterdag 4 december geeft Rob de Groot van Amerstudio een uitleg hoe je oud beeldmateriaal, wat bijvoorbeeld nog op oude 8mm/VHS/Betamax of V2000 banden staat, kan digitaliseren.

De vraag is dan: ga of kan ik dit wel zelf doen of kan ik het beter laten doen ? Natuurlijk zijn er veel manieren om films, video's en dia's digitaal te maken, maar toch kunnen de verschillen groot zijn bij het eindresultaat nadat het is gedigitaliseerd. Maar hoe kan dat dan ? Digitaal is toch digitaal ?

Dat zou je normaliter wel verwachten, maar er zijn wel degelijk verschillen door specifieke filters en software, die het bewerkte beeld (sterk) kunnen verbeteren. Vroeger waren de beelden van mindere kwaliteit en was dat opgebouwd met een lage resolutie in een beeldverhouding van 4:3. Prima weergave voor uw oude beeldbuis TV.

Tegenwoordig worden beelden met de grote platte beeldschermen worden getoond in H(igh)Definition (met een resolutie van 1920 x 1080 pixels) in een beeldverhouding van 16:9. Wil je je oude beeldmateriaal weergeven op een modern beeldscherm, dan is de weergave helaas een stuk minder.

Natuurlijk kunnen er geen wonderen worden verricht en zal het beeld nog steeds minder zijn, maar door wat slimme trucjes toe te passen kan het oude beeld zeker digitaal weer wat worden opgepept en beter zijn dan dat het was. Ik ga in een uitleg van 30 tot 45 minuten de mogelijkheden belichten en hier ook wat over vertellen, maar ook wat de valkuilen zijn als je er zelf mee aan de slag gaat. Daarom vuur je je vragen na de presentatie maar op mij af en ik zal ze voor je beantwoorden.

Kom dan zaterdag 4 december om ca. 11.30 uur naar de bijeenkomst van deCVB om meer hierover te weten te komen. Je kan op die dag ook gerust beeldmateriaal meenemen. Na de uitleg kan je het dan met Rob bespreken.

Met vriendelijke groet, Rob de Groot Telefoon: 06 - 22 54 97 80 Amerstudio is bereikbaar: Maandag t/m vrijdag zaterdag en zondag Post- en bezoekadres: Regulierspoort 42

10.00 - 22.00 uur 10.00 - 18.00 uur 2152 RB Nieuw-Vennep

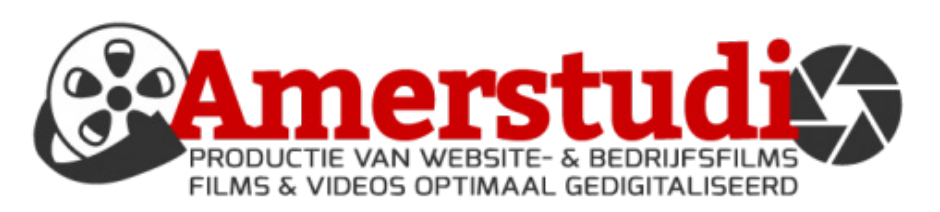